## Erste Anmeldung bei IServ über eine web-Oberfläche

- 1. Öffnen Sie einen Browser und geben Sie dort in das Suchfeld https://albert-schweitzer-schule-oe.schulserver.de/iserv/ ein.
- 2. Wenn sich die Seite geöffnet hat, geben Sie in das Feld Account den vollständigen Namen ihres Kindes (auch den Zweitnamen) ein.

Zum Beispiel: tino.erdmann

- Hinweis: Der Account wird klein geschrieben und darf keine Umlaute enthalten, Leerzeichen werden durch Punkte ersetzt.  $\ddot{o}=oe$   $\ddot{u}=ue$   $\ddot{a}=ae$
- 3. Nun geben Sie das Geburtsdatum ihres Kindes (01.08.2012) in das Feld **Passwort** ein.
- 4. Nun klicken Sie auf den Button **Anmelden**
- 5. Ihr IServ Konto wird nun geöffnet und Sie können alle Funktionen des Programms nutzen.
- 6. Ihre erste Anmeldung ist abgeschlossen!
- 7. Ab jetzt können Sie sich an jedem PC und über jegliche Weboberfläche mit dem Account und dem Passwort bei IServ anmelden.

## Anmerkung:

Es steht Ihnen frei, ein neues Passwort für den Zugang ihres Kindes zu generieren. Wir würden der Einfachheit halber davon zunächst absehen, da wir den Server bis zu den Sommerferien testen und danach zusammen mit allen Schulen und der Stadt Oer-Erkenschwick entscheiden, ob wir bei diesem Server bleiben. Wie findet man selbst heraus welchen Namen IServ verwendet?

- 1. Suchen Sie sich eine bereits bei IServ angemeldete Person (Mitschüler oder Lehrer) die Ihnen bei diesem Problem helfen würde.
- 2. Diese Person meldet sich mit seinen Zugangsdaten bei IServ an.
- 3. Suchen Sie den Button Emails senden und empfangen auf der Startseite von IServ. Klicken Sie diesen Button an!
- 4. Bitte klicken Sie nun auf den Button Verfassen.
- 5. Es öffnet sich ein Fenster, um eine E-Mail zu verfassen. In diesem Fall geht es nur um die Eingabe des Empfängers.
- 6. Geben Sie in das dafür vorgegebene Feld den gesuchten Namen ein. Der Verteiler sollte Ihren Namen finden.
- 7. Hinter Ihrem Namen finden Sie den von IServ verwendeten Namen. Beispiel: Tino Erdmann <tino.erdmann >
- 8. Nun kennen Sie Ihren Zugangsnamen. Notieren Sie sich diesen auf einem Zettel oder in Ihrem Handy.
- 9. Versuchen Sie sich von Zuhause oder an einem PC der Schule mit diesem Namen bei IServ anzumelden.
- 10. Haben Sie erneut keinen Erfolg, melden Sie sich bitte bei uns.

admins@albert-schweitzer-schule-oe.schulserver.de